This is an beta website by <u>Inclusive Bytes CIC</u>, The aim is to create one location for digital resources in Oldham.

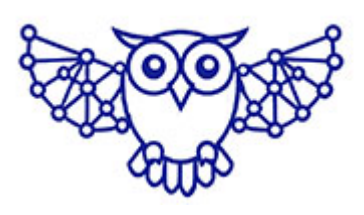

- <u>Home</u>
- <u>Tutorials</u>
- Events
- Resources
- Hubs

# How do I import a header into Divi?

- Navigate to https://yourwebdomain.co.uk/wp-admin/
- 2. Click "Divi"

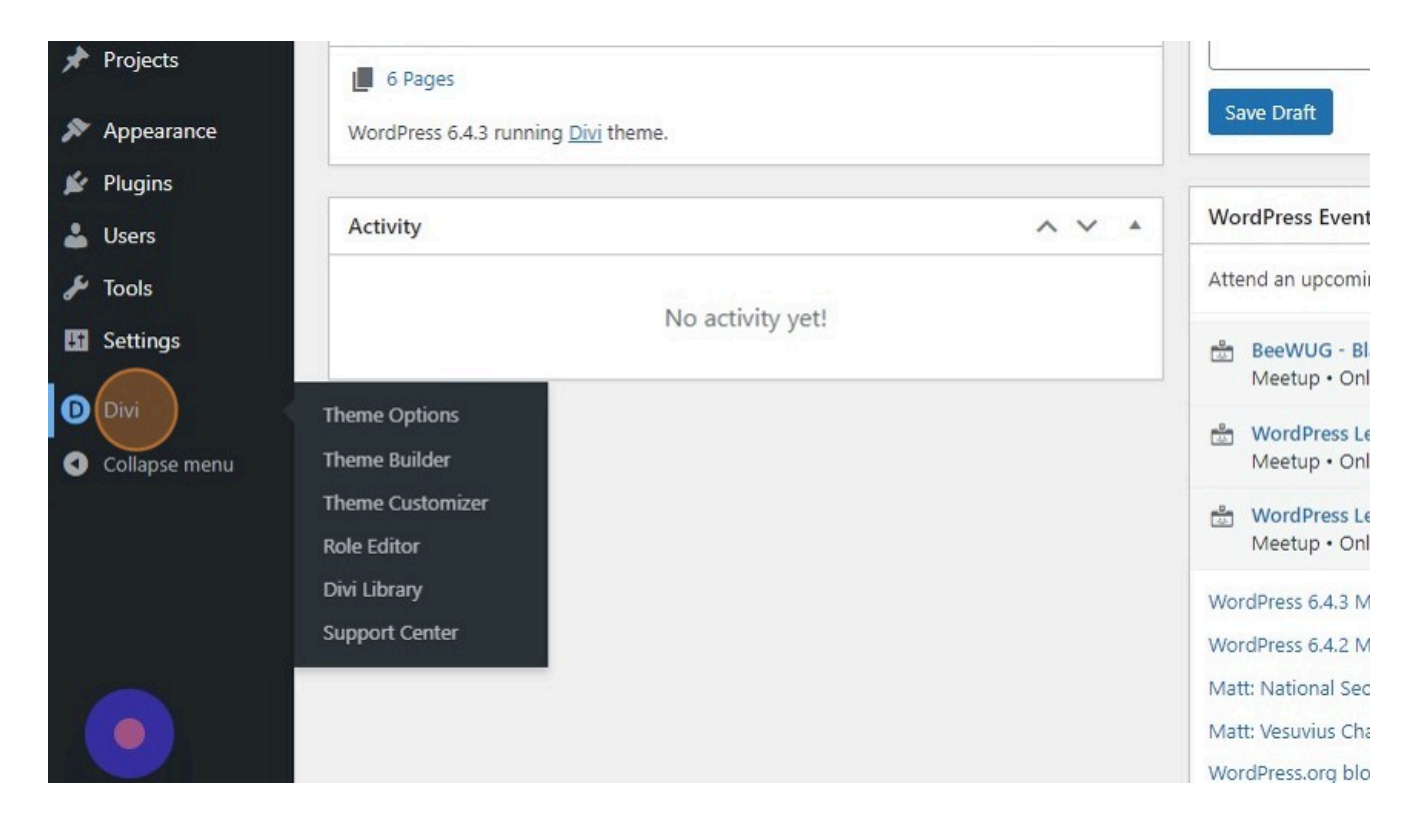

## 3. Click "Theme Builder"

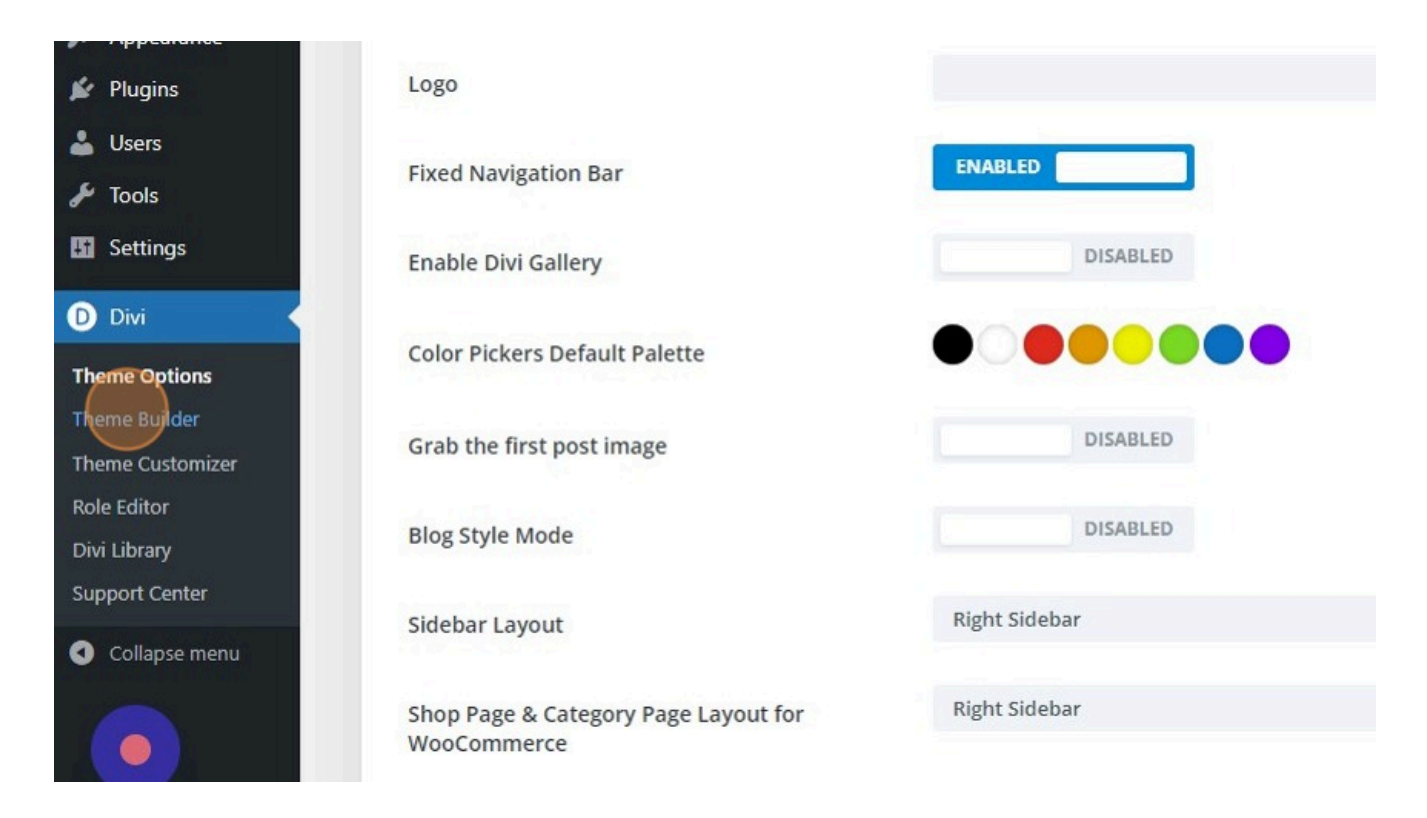

#### 4. Click here.

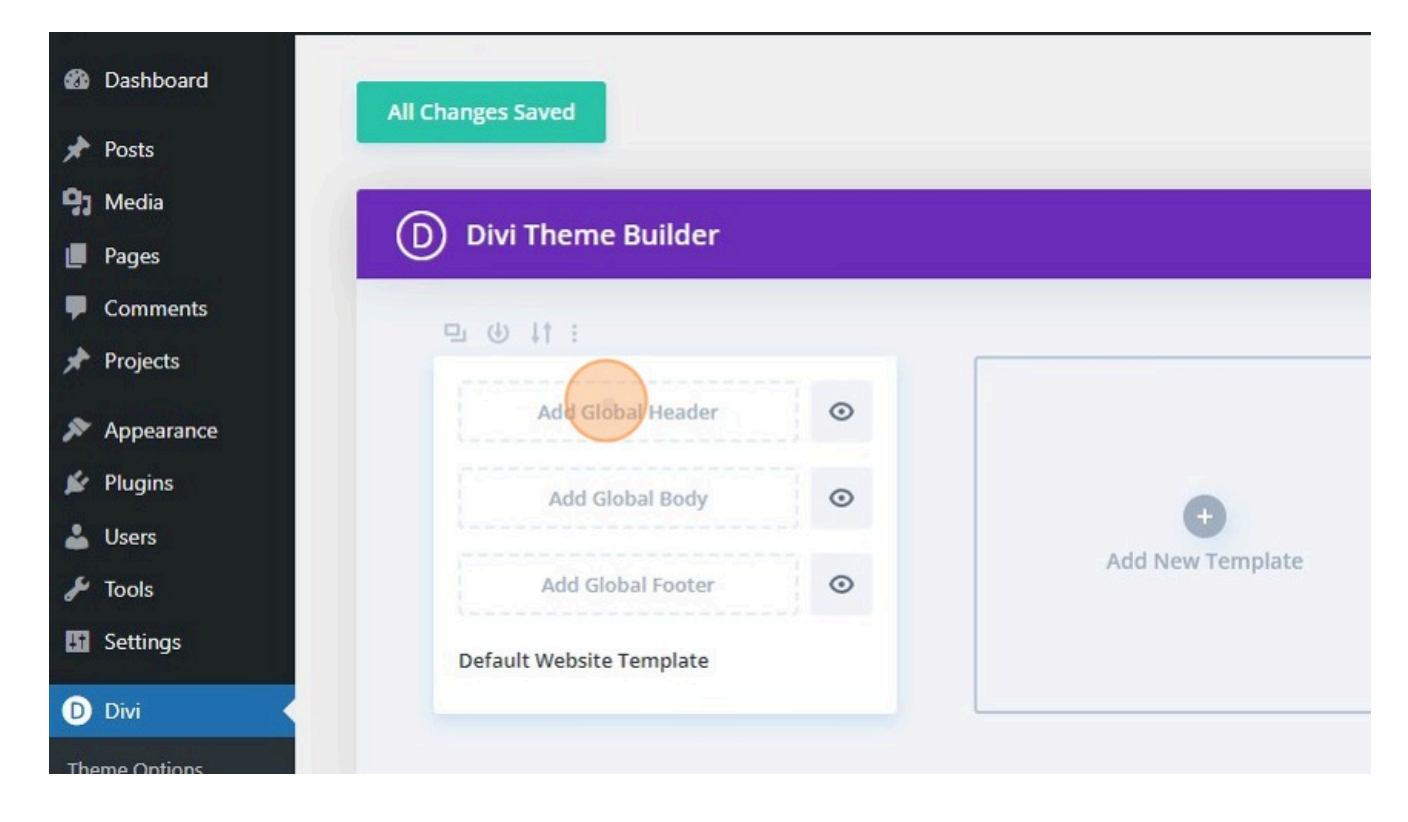

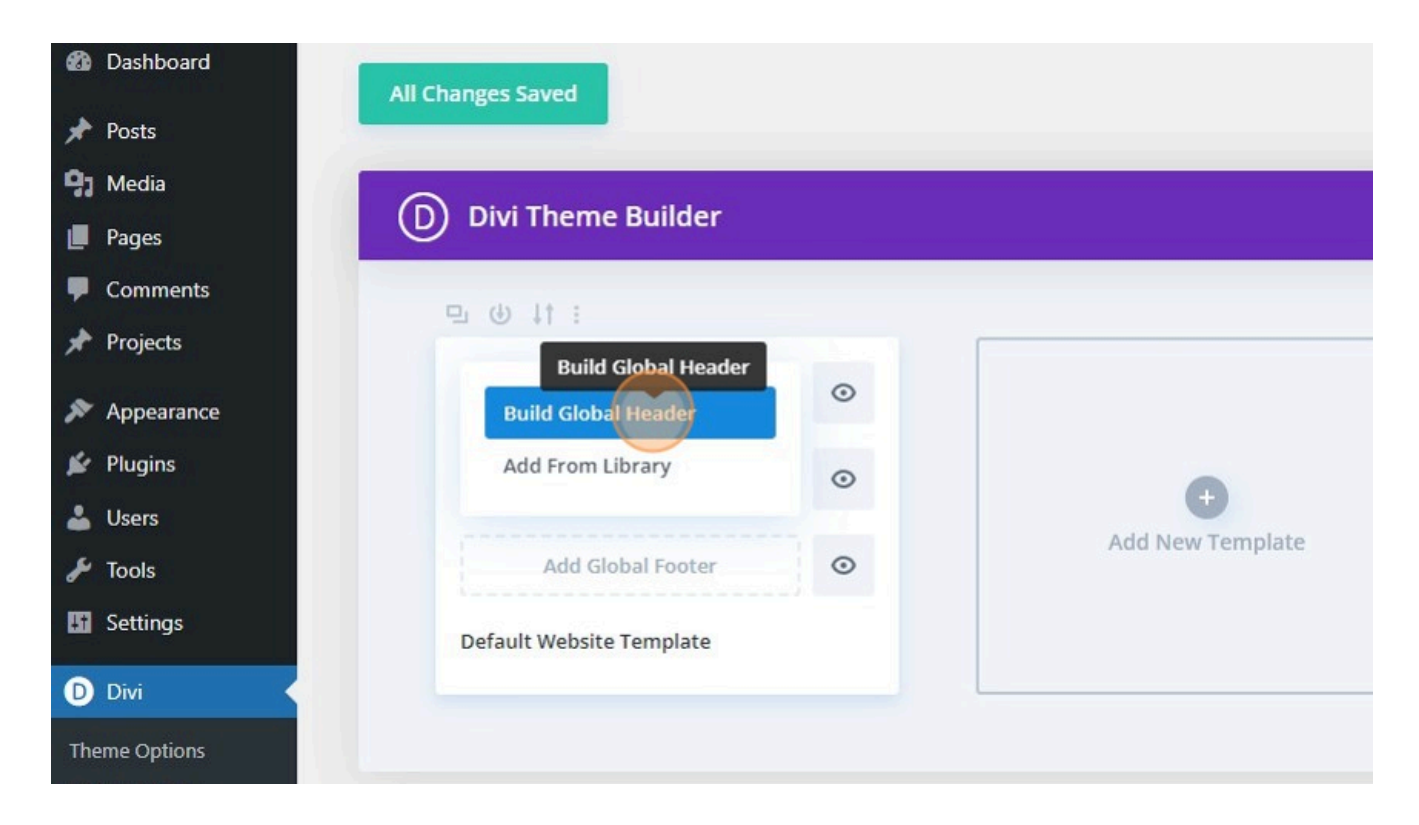

6. Click here.

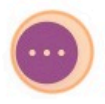

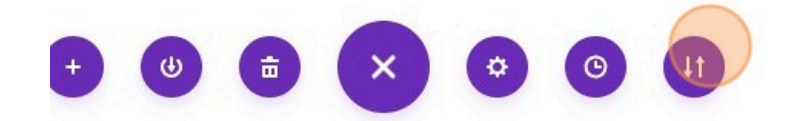

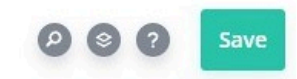

8. Click "Import"

| Import & Export Page Content |                            | > |
|------------------------------|----------------------------|---|
| Export                       | Import                     |   |
| Export Fil                   | e Name                     |   |
| Theme B                      | uilder Layout              |   |
|                              | Help                       |   |
|                              | Export Divi Builder Layout |   |
|                              |                            |   |

9. Click this file field.

| Export   | Import                     |     |
|----------|----------------------------|-----|
| Choose F | ile                        |     |
|          | NO FILE SELECTED           |     |
| Options  |                            |     |
| ✓ Repl   | ace Existing Content       |     |
| Dow      | nload Backup Before Import | ing |
|          |                            |     |

10. Click "Import Divi Builder Layout"

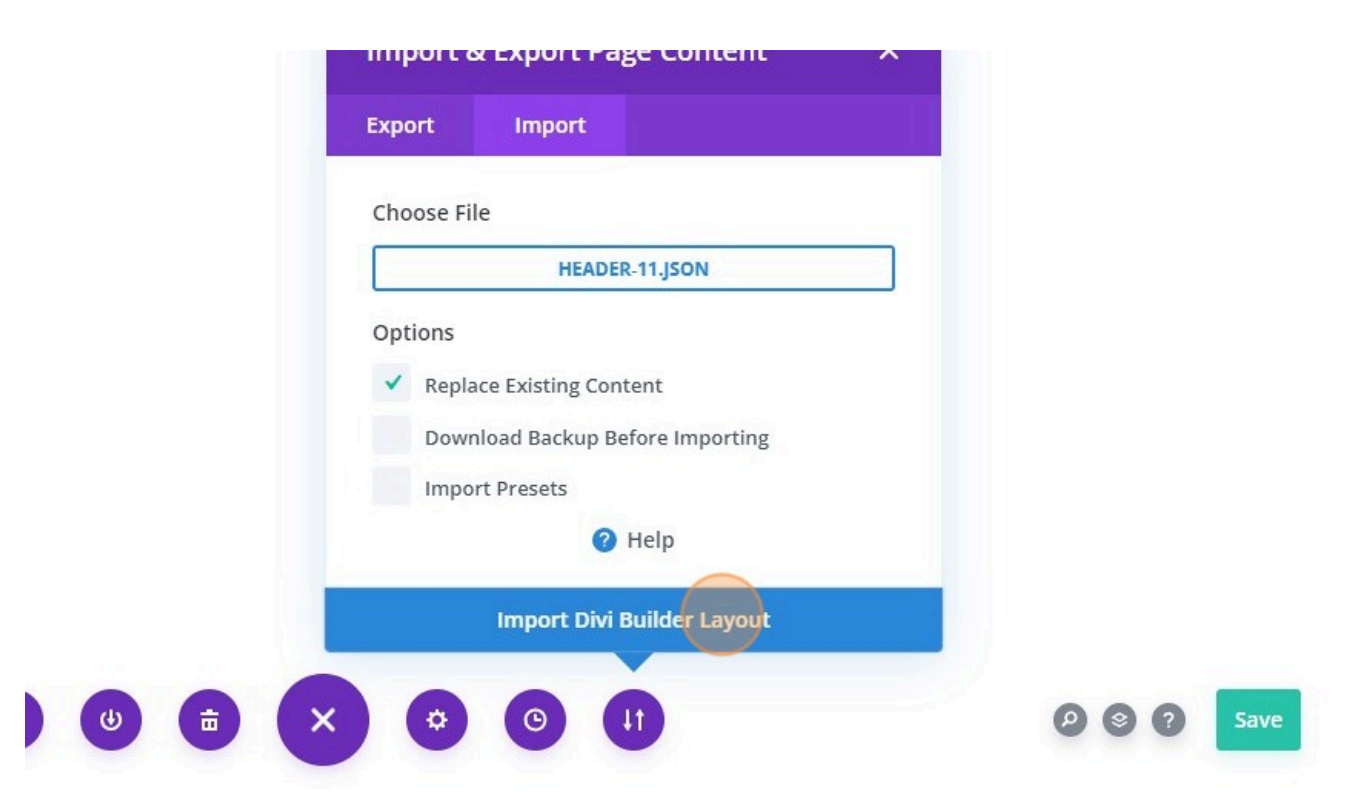

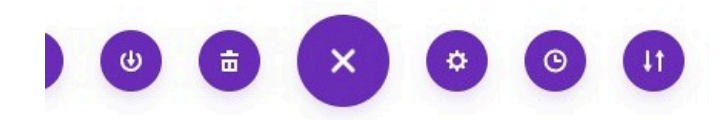

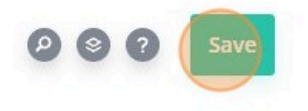

### 12. Click here.

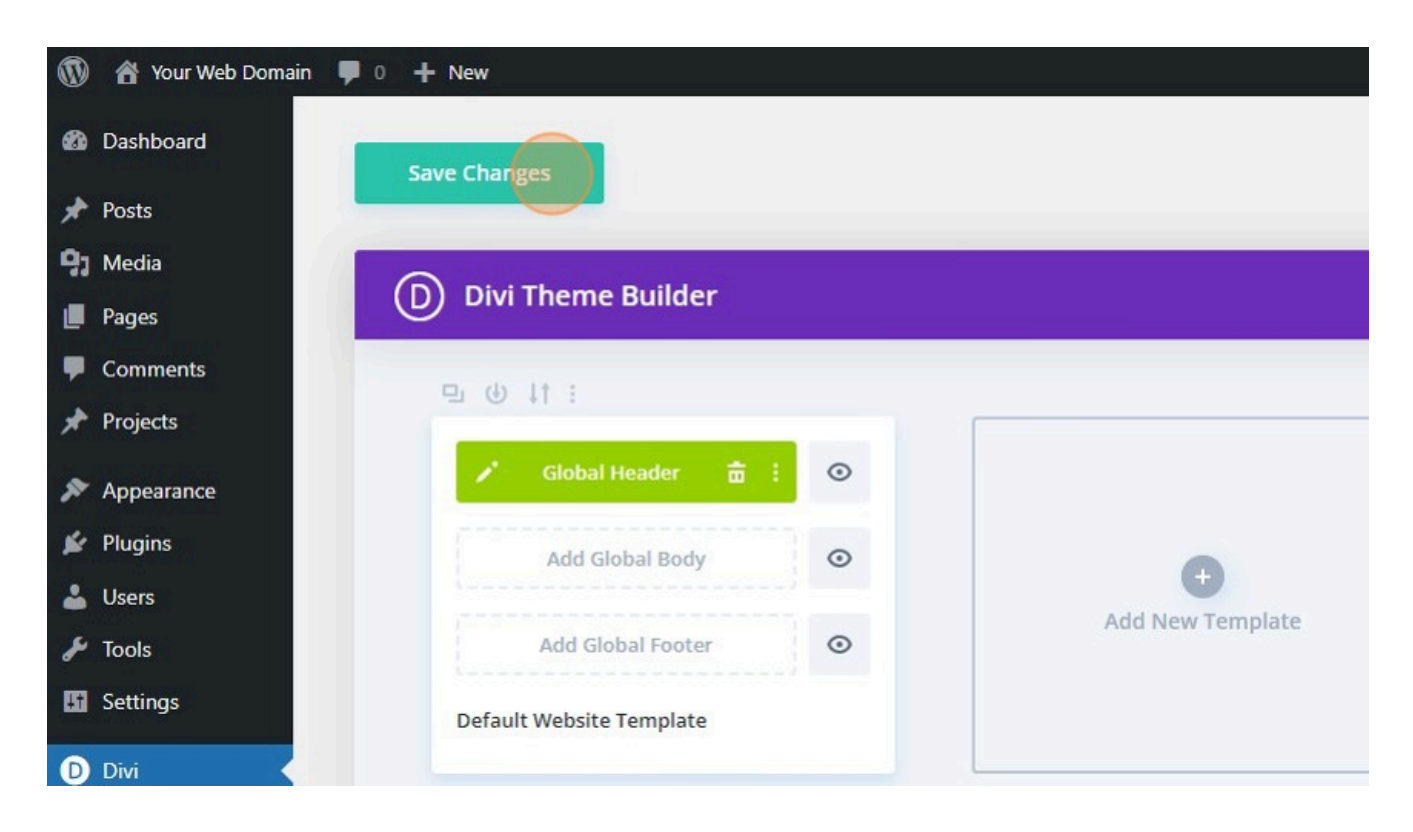

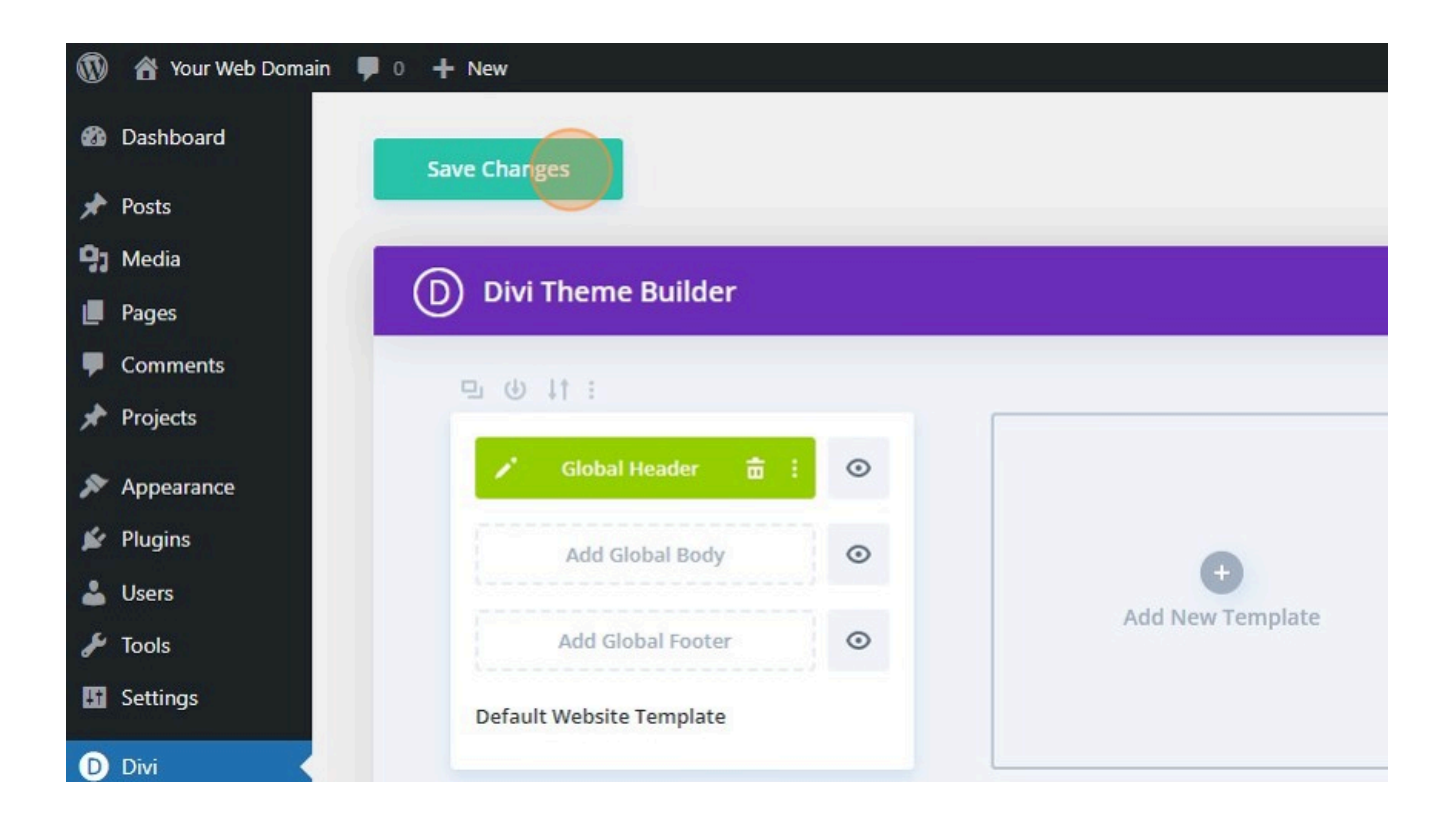

## Made with the help and support of Inclusive Bytes CIC

Training | Reporting